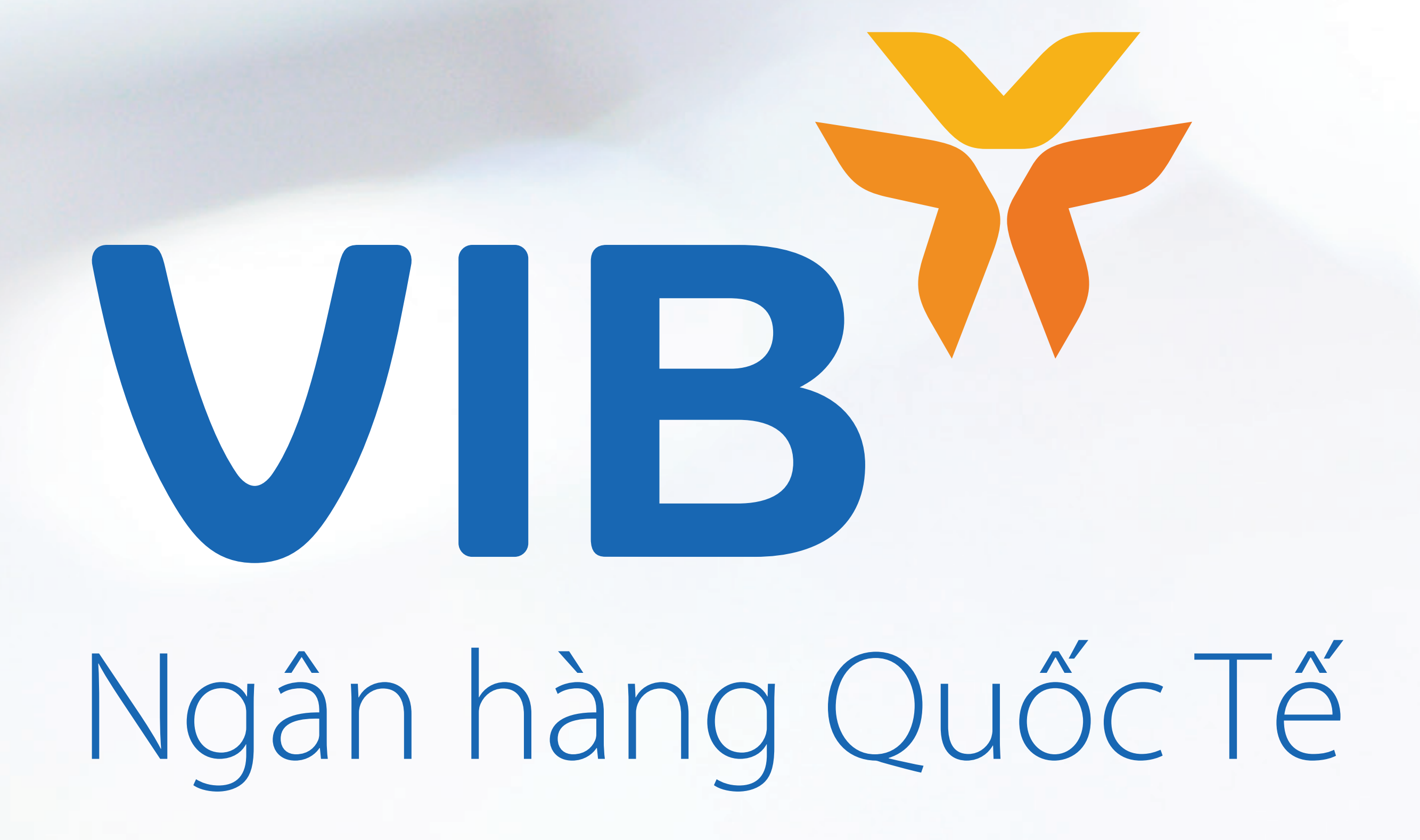

## HƯỚNG DẦN GIAO DỊCH TIỀN GỬI TRỰC TUYẾN iDepo Đầu tư đơn giản – Chuyển nhượng dễ dàng

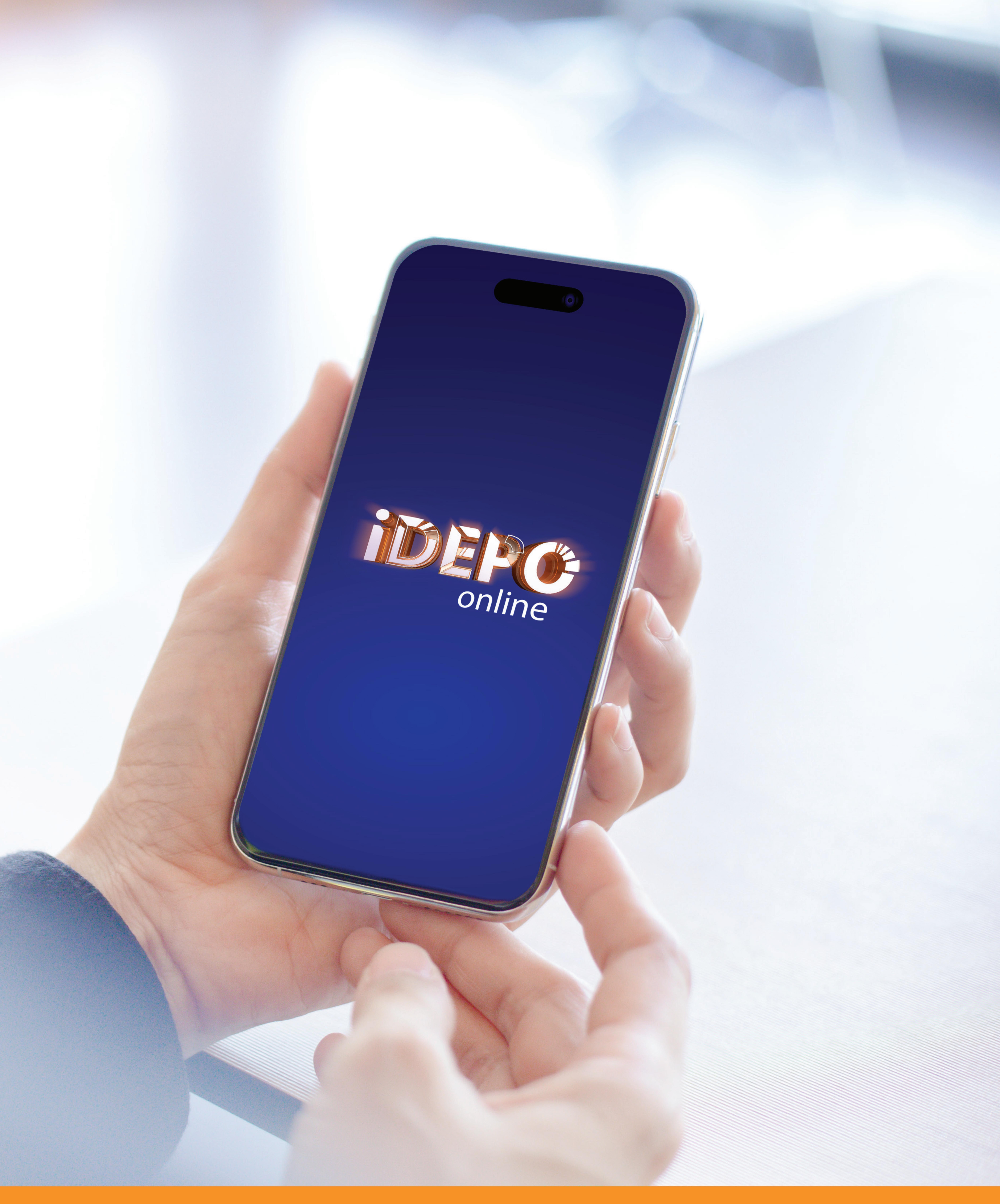

#### Muc luc:

- 1. Hướng dẫn tải ứng dụng
- 2. Cách mở mới Tiền gửi iDepo
- 3. Cách bán Tiền gửi iDepo

- 6. Cách nhận mua chỉ định
- 7. Cách hủy lệnh mua/bán
- 8. Cách tất toán

4. Cách mua Tiền gửi iDepo từ thị trường 5. Cách mua Tiền gửi iDepo trong tương lai

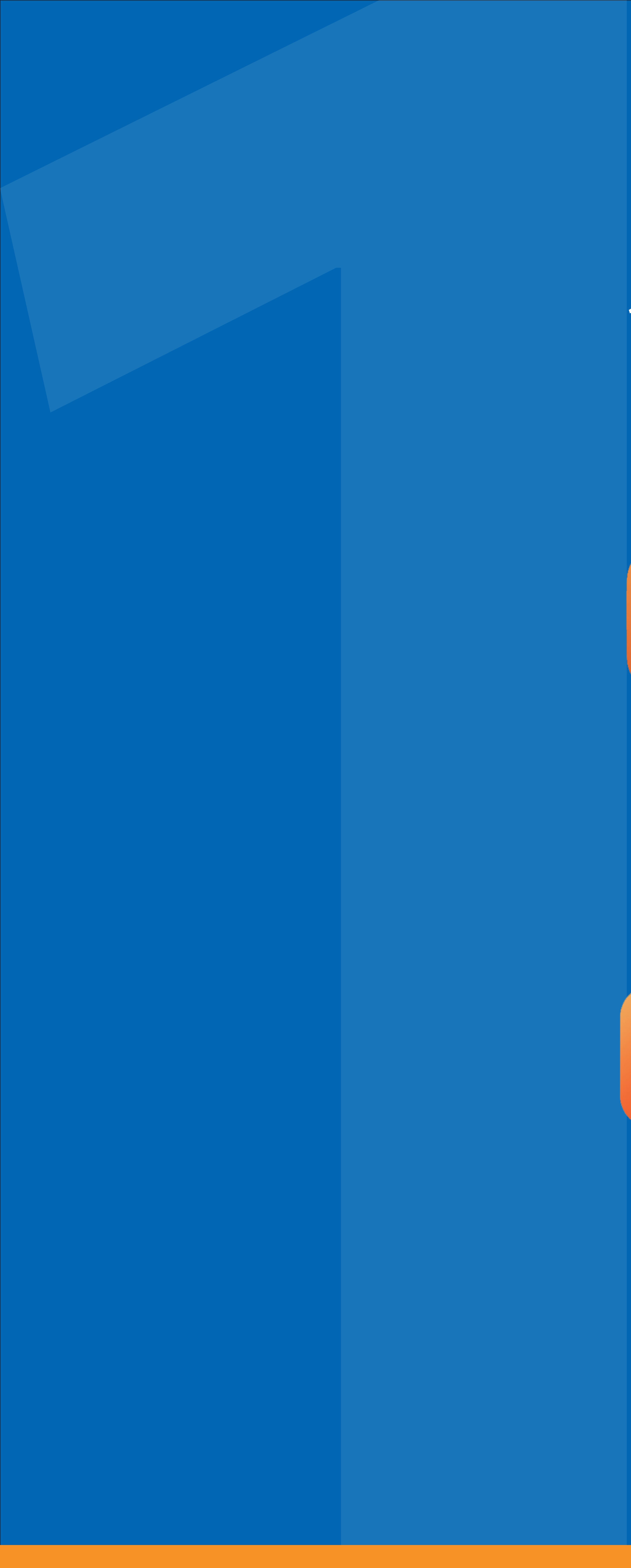

# 1. Hướng dẫn tải ứng dụng

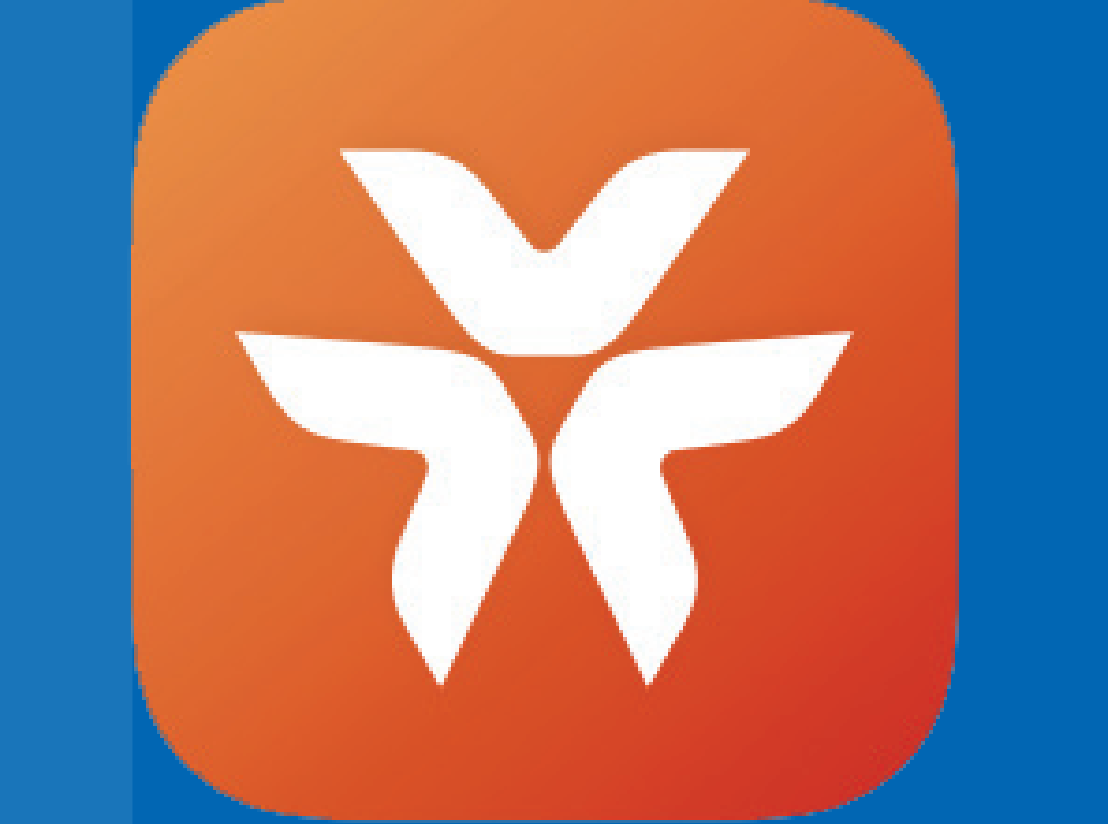

Ứng dụng MyVIB 2.0: Bước 1: Vào App Store hoặc Google Play Bước 2: Nhấn tìm kiếm **MyVIB 2.0** Bước 3: Nhấn tải để cài đặt ứng dụng

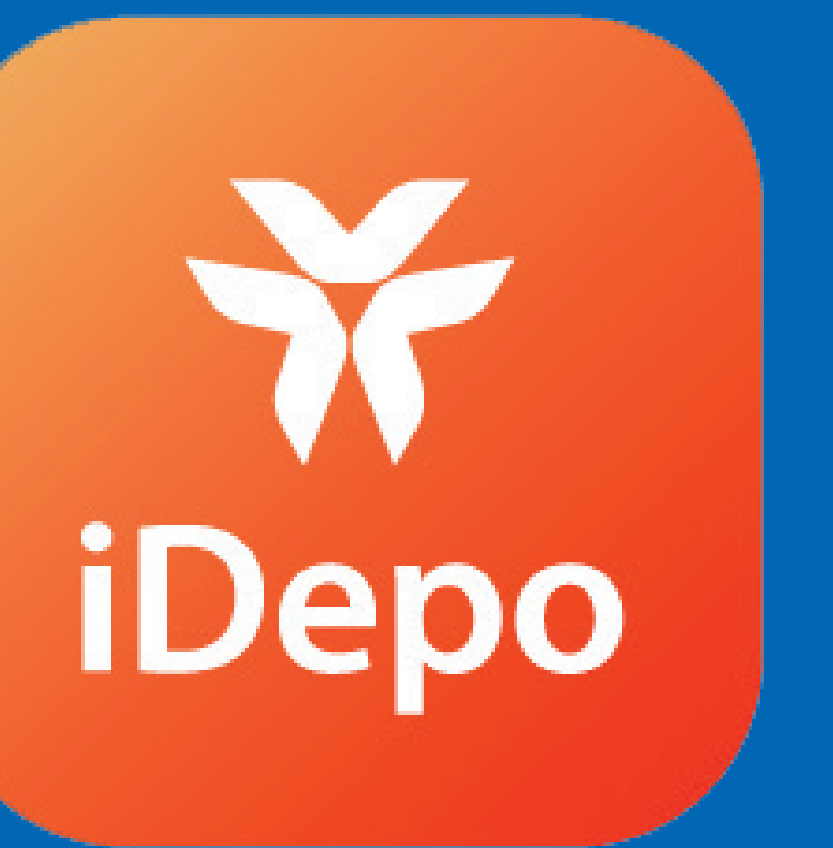

Ứng dụng MyVIB iDepo: Bước 1: Vào App Store hoặc Google Play Bước 2: Nhấn tìm kiếm **MyVIB iDepo** Bước 3: Nhấn tải để cài đặt ứng dụng

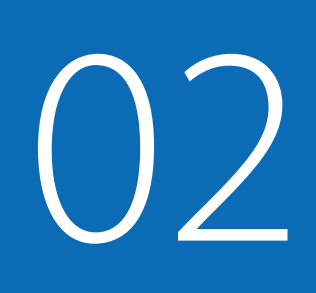

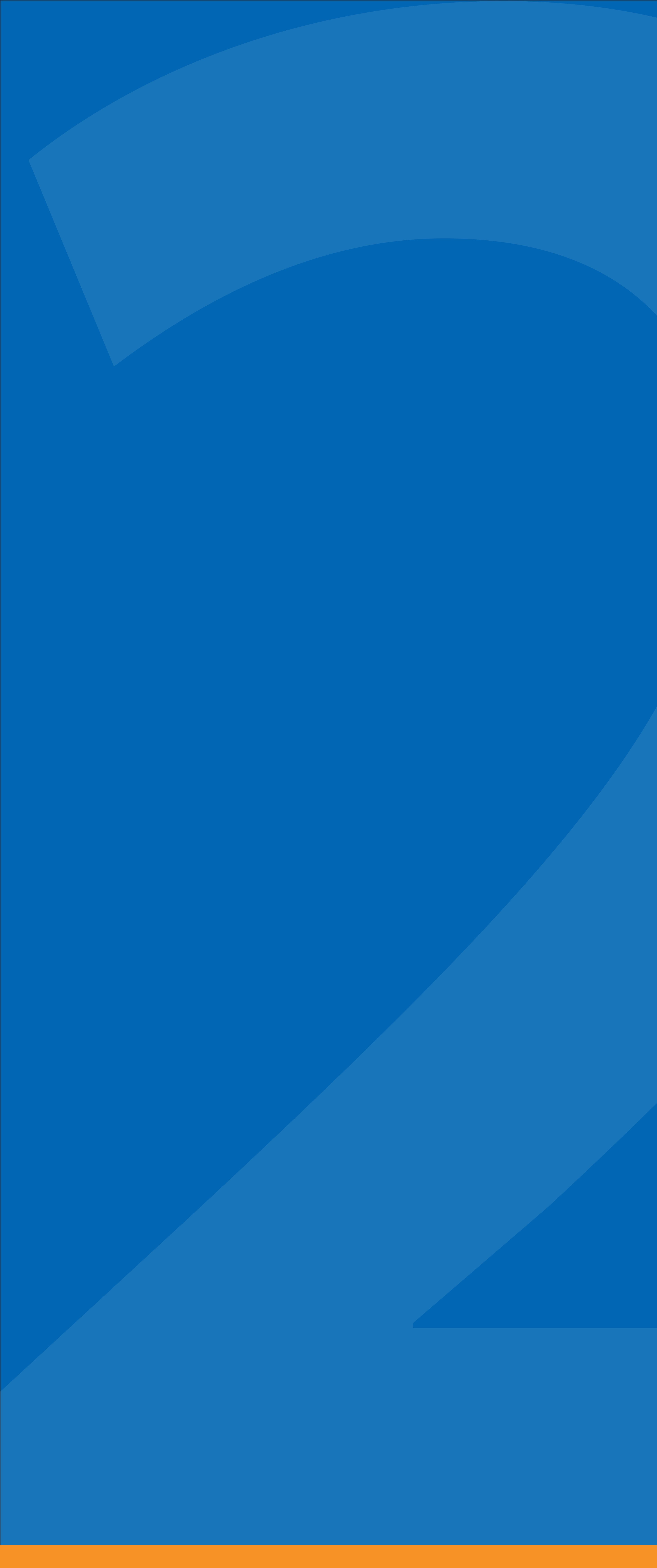

2. Cách mở mới Tiền gửi iDepo

![](_page_3_Figure_3.jpeg)

#### Bước 1: Đăng nhập vào ứng dụng MyVIB 2.0, chọn dấu "+" và chọn "Tiền gửi trực tuyến iDepo".

![](_page_4_Picture_1.jpeg)

![](_page_4_Picture_2.jpeg)

#### Bước 2: Đọc giới thiệu, điều khoản và điều kiện về Tiền gửi trực tuyến iDepo và chọn "Tiếp tục".

![](_page_5_Picture_1.jpeg)

![](_page_5_Figure_2.jpeg)

![](_page_5_Picture_3.jpeg)

### Bước 3: Nhập thông tin chi tiết cho hợp đồng Tiền gửi iDepo muốn mở: mệnh giá, số lượng, kỳ hạn gửi, tài khoản trích tiền, mã giới thiệu (nếu có).

![](_page_6_Picture_1.jpeg)

|                    | ''' 🏷 🔳                                          |
|--------------------|--------------------------------------------------|
| Thông tin tiền gửi | ×                                                |
| ệnh giá            |                                                  |
| 00 đ               | $\bigcirc$                                       |
| 00 đ               | $\bigcirc$                                       |
| ,000 đ             | $\bigcirc$                                       |
|                    |                                                  |
|                    |                                                  |
|                    |                                                  |
|                    |                                                  |
|                    |                                                  |
|                    |                                                  |
|                    | Thông tin tiền gửi<br>ânh giá<br>100 đ<br>1000 đ |

| 0.41                       | (;)                                                | · III                                                                                                    |
|----------------------------|----------------------------------------------------|----------------------------------------------------------------------------------------------------|
|                            | Thông tin tiền gử                                  | ri                                                                                                    |
| Nhập số lu                 | rợng                                               |                                                                                                    |
| Số lượng (tối đ<br>10      | la 999)                                            |                                                                                                    |
| Tổng giá trị: 1,           | ,000,000,000 đ                                     |                                                                                                    |
|                            |                                                    |                                                                                                    |
|                            |                                                    |                                                                                                    |
|                            |                                                    |                                                                                                    |
|                            |                                                    |                                                                                                    |
|                            |                                                    |                                                                                                    |
|                            |                                                    |                                                                                                    |
|                            | Tiếp tục                                           |                                                                                                    |
|                            | Tiếp tục                                           |                                                                                                    |
| 1                          | Tiếp tục                                           | 3<br>DE                                                                                                    |
| 1                          | Tiếp tục                                           | 3<br>DE<br>6                                                                                                    |
| 1<br>4<br>6н1              | Tiếp tục<br>2<br>Abc<br>5<br>JKL                   | З<br>ре<br>6<br>м N                                                                                                    |
| 1<br>Д<br>GHI<br>7<br>PQRS | Tiếp tục<br>2<br>Abc<br>5<br>JKL<br>8<br>TUV       | З<br>ре<br>6<br>м N<br>9<br>w X N                                                                                                    |
| 1<br>Д<br>GHI<br>7<br>PQRS | Тіё́р tụс<br>2<br>двс<br>5<br>лкс<br>8<br>тич<br>0 | З<br>ре<br>6<br>мм<br>9<br>w x 1                                                                                                    |
| I<br>A<br>GHI<br>7<br>PQRS | Tiếp tục<br>2<br>авс<br>5<br>лкс<br>8<br>тиv<br>0  | З<br>DE<br>6<br>м N<br>9<br>w X N                                                                                                    |
| 1<br>A<br>GHI<br>7<br>PQRS | Tiếp tục<br>2<br>Авс<br>5<br>JKL<br>8<br>TUV<br>0  | Second Second Se |

![](_page_6_Picture_4.jpeg)

![](_page_6_Picture_5.jpeg)

### Bước 4: Kiểm tra và xác nhận thông tin mở Tiền gửi iDepo .

| 9:41                    | ○ III.             |   | 9:41            |
|-------------------------|--------------------|---|-----------------|
| ← Mua                   | tài sản            |   | $\leftarrow$    |
| Thông tin tiền g        | jửi                |   |                 |
| Mệnh giá                | 100,000,000 đ      | > |                 |
| Số lượng mua            | 10                 | > | Tiền g          |
| Kỳ hạn mua              | 36 tháng - 6 tháng | > |                 |
| Lãi suất                | 5.00%/năm          | > | Mệnh giá        |
| Ngày mua                | 20/01/2022         | > | Số lượng        |
| Tài khoản trích tiền    | •••• 3345          | > | Tổng giá trị    |
| Mã giới thiệu (tuỳ chọn | ) VIB1234567       | > | Kỳ hạn gửi      |
|                         |                    |   | Kỳ trả lãi      |
|                         |                    |   | Lãi suất        |
|                         |                    |   | Tài khoản trích |
|                         |                    |   | Ngày phát hàr   |
| Tiế                     | ép tục             |   |                 |
|                         |                    |   |                 |

| 9:41                | ···· ? III.          |
|---------------------|----------------------|
| 4                   | Xác nhận             |
|                     |                      |
| Tiền gửi            | trực tuyến iDepo     |
| Mệnh giá            | 100,000,000 đ        |
| Số lượng            | 10                   |
| Tổng giá trị        | 1,000,000,000 đ      |
| Kỳ hạn gửi          | 36 tháng             |
| Kỳ trả lãi          | 6 tháng              |
| Lãi suất            | 5.0%/năm             |
| Tài khoản trích tiề | n Tài khoản ••• 3345 |
| Ngày phát hành      | 22/12/2021           |
|                     | Tiếp tục             |

![](_page_7_Picture_3.jpeg)

#### Bước 5: Nhập mã PIN Smart OTP và hoàn tất quy trình mở Tiền gửi iDepo.

![](_page_8_Figure_1.jpeg)

![](_page_8_Picture_2.jpeg)

![](_page_8_Picture_3.jpeg)

![](_page_9_Picture_0.jpeg)

3. Cách bán Tiền gửi iDepo

![](_page_9_Figure_3.jpeg)

#### Bước 1: Tại tab "Tài khoản", chọn "Tài khoản tiền gửi iDepo" và hợp đồng iDepo muốn bán, tiếp tục chọn "Đặt lệnh bán".

![](_page_10_Picture_1.jpeg)

|                                      | ···II 🌫 🔳 | 9:41      |                                              |                   |
|--------------------------------------|-----------|-----------|----------------------------------------------|-------------------|
| n                                    |           | Tài k     | hoản                                         |                   |
| noản thanh toán<br><b>,000,000 đ</b> |           |           | Tài khoản<br>300,00                          | tha<br><b>0,0</b> |
| noản tiết kiệm<br>, <b>797,345 đ</b> |           |           | Tài khoản<br><b>444,79</b> 7                 | tiết<br>7,3       |
| gửi trực tuyến iDepo<br>00,000,000 đ |           |           | Tiền gửi tr<br>5,500,0                       | ייָרָ<br>ייָרָ 1  |
| ín dụng<br>000,000 đ                 |           |           | Tiền gửi tr<br><b>2,500,0</b><br>Phát hành 1 | urc 1<br>00       |
| noản vay<br>0,000,000 đ              |           |           | Tiền gửi tr<br><b>1,000,0</b><br>Phát hành 2 | urc 1             |
|                                      | Đ         |           | Hợp đồng<br><b>2,000,0</b><br>Phát hành 3    | tiềr<br>000       |
| ch Thể FriendZo                      | ne Khác   | Tài khoản | Giao djch                                    | T                 |
|                                      |           |           |                                              |                   |

![](_page_10_Picture_3.jpeg)

![](_page_10_Picture_4.jpeg)

#### Bước 2: Giao diện chuyển sang MyVIB iDepo để nhập thông tin tiền gửi cần bán: số lượng bán, ngày bán, lãi suất chiết khấu (nếu có).

![](_page_11_Picture_1.jpeg)

![](_page_11_Picture_2.jpeg)

| 9:41                |                    |  |
|---------------------|--------------------|--|
|                     | Thông tin tiền gửi |  |
| Nhập ng             | ày bán             |  |
| Từ ngày<br>07/01/20 | 22                 |  |
| Đến ngày            | 22                 |  |

|           | ABC       | D |
|-----------|-----------|---|
| 4<br>6ні  | 5<br>јкі  | м |
| 7<br>pqrs | 8<br>ти v | w |
|           | 0         | < |

Tiếp tục

![](_page_11_Picture_5.jpeg)

#### Bước 3: Nếu muốn bán chỉ định, nhập số điện thoại của người được chỉ định mua. Nếu muốn bán lên thị trường, bỏ qua bước này. Kiểm tra và xác nhận thông tin lệnh bán.

![](_page_12_Figure_1.jpeg)

#### Điều kiện & Điều khoản

9:41

.ul 🗢 🔲

×

- 1. Các Hợp đồng tiền gửi (HĐTG) iDepo được tôi chọn để chuyển quyền sở hữu (QSH) thuộc quyền sở hữu hợp pháp của tôi, được tự do chuyển quyền sở hữu, không thuộc đối tượng của bất kỳ tranh chấp, khiếu nại, khiếu kiện nào, giao dịch cầm cố, thế chấp nào hoặc của bất kỳ giao dịch đảm bảo và các nghĩa vụ dân sự khác
- 2. Trường hợp VIB nhận được bất kỳ đề nghị nhận chuyển QSH nào có số tiền nhận chuyển QSH bằng hoặc cao hơn số tiền mà tôi đề nghị, tôi đồng ý rằng VIB sẽ chủ động thực hiện các thủ tục xác nhận việc chuyển quyền sở hữu của một số hoặc toàn bộ số HĐTG iDepo mà không phải thông báo cho tôi hay xin bất kỳ ý kiến hay chấp thuận nào từ tôi. Tôi cũng đồng ý ủy quyền cho VIB trích tiền từ tài khoản thanh toán của tôi để thực hiện thu các khoản phí theo quy định của VIB;
- Kể từ ngày VIB xác nhận việc chuyển quyền sở hữu HĐTG iDepo thành công, mọi trách nhiệm và quyền lợi liên quan đến HĐTG iDepo xác nhận chuyển quyền không thuộc về tôi.
- 4. Tôi cam kết hoàn toàn chịu trách nhiệm, không có bất kỳ khiếu nại nào, miễn trừ và bồi hoàn cho VIB mọi tổn thất, chi phí mà VIB phải chịu phát sinh từ và/hoặc liên quan tới việc chuyển quyền sở hữu HĐTG iDepo theo danh sách mà tôi sẽ chọn.
- Tuân thủ các điều kiện và điều khoản của tiền gửi iDEPO mà VIB được đăng tải trên website www.vib.com.vn của VIB.

### Bước 4: Giao diện chuyển sang MyVIB 2.0 để nhập mã PIN Smart OTP. Sau khi nhập mã, giao diện chuyển về MyVIB iDepo để hoàn tất quy trình bán Tiền gửi iDepo.

![](_page_13_Picture_1.jpeg)

| 9:41           |            | ·111 🗢 🔲     |
|----------------|------------|--------------|
|                | Hoá đơn    | ×            |
|                |            |              |
| Đặt lệnh       | bán thàn   | h công       |
| Ngày thực hiện | 11:20      | 0 20/01/2022 |
| Số giao dịch   |            | 8743293      |
| Thông tin lệnh |            |              |
| Lệnh           |            | Bán          |
| Ngày bán       | 07/01/2022 | - 18/02/2022 |
| Trạng thái     | C          | hờ khớp lệnh |
| Số điện thoại  | 0          | 908 734 623  |
| Tên người mua  | Ngu        | ıyễn Văn Anh |
|                |            |              |

![](_page_14_Picture_0.jpeg)

4. Cách mua Tiền gửi iDepo từ thị trường

![](_page_14_Picture_3.jpeg)

![](_page_14_Picture_4.jpeg)

#### Bước 1: Tại tab "Giao dịch", chọn "Mua và Bán iDepo". Sau đó, giao diện chuyển sang MyVIB iDepo để thực hiện thao tác mua. Tại tab "Thị trường", chọn "Lệnh bán" để xem các hợp đồng iDepo đang được đăng bán, chọn hợp đồng muốn mua và chọn "Mua".

![](_page_15_Picture_1.jpeg)

| 9:41                   |                         |
|------------------------|-------------------------|
| Tiền gửi ti            | rực tuyến iDepo         |
| Thông tin lệnh         | n bán                   |
| Lệnh                   | Bán                     |
| Ngày bán               | 20/01/2022 - 20/02/2022 |
| Số lượng               | 5                       |
| Mệnh giá               | 100,000,000 đ           |
| Tổng giá trị           | 500,000,000 đ           |
| Kỳ hạn gửi             | 36 tháng                |
| Kỳ trả lãi             | 6 tháng                 |
| Lãi suất               | 5.0%/năm                |
| Ngày trã lãi tiếp theo | 20/05/2022              |
| Ngày phát hành         | 20/05/2021              |
|                        | Mua                     |

15

### Bước 2: Nhập thông tin tiền gửi cần bán: số lượng mua, tài khoản trích tiền, nhập mã giới thiệu (nếu có).

![](_page_16_Picture_1.jpeg)

![](_page_16_Picture_2.jpeg)

![](_page_16_Figure_3.jpeg)

#### Bước 3: Kiểm tra và xác nhận thông tin lệnh bán.

![](_page_17_Picture_1.jpeg)

| 9:41                                            | € Lul<br><br>Tác nhận                                                 |
|-------------------------------------------------|-----------------------------------------------------------------------|
|                                                 |                                                                       |
| Đặt lệnh m                                      | nua tiền gửi trực tuyến<br>iDepo                                      |
| Lệnh                                            | Mua                                                                   |
| Ngày bán                                        | 20/01/2022                                                            |
| Số lượng                                        | 5                                                                     |
| Mệnh giá                                        | 100,000,000 đ                                                         |
| Tổng giá trị                                    | 500,000,000 đ                                                         |
| Kỳ hạn gửi                                      | 36 tháng                                                              |
| Bằng việc Tiếp tục,<br><u>Mua</u> sản phẩm Tiết | bạn đã đồng ký thực hiện ký <u>Hợp đồng</u><br>kiệm đầu tư trực tuyến |
|                                                 | Tiếp tục                                                              |
|                                                 |                                                                       |

17

#### Bước 4: Giao diện chuyển sang MyVIB 2.0 để nhập mã PIN Smart OTP. Sau khi nhập mã, giao diện chuyển về MyVIB iDepo để hoàn tất quy trình mua Tiền gửi iDepo từ thị trường.

![](_page_18_Picture_1.jpeg)

| 9:41<br>Đặt lệnh | Hoá đơn X<br>Moá đơn X |  |
|------------------|------------------------|--|
| Ngày thực hiện   | 11:20 20/01/2022       |  |
| Số giao dịch     | 8743293                |  |
| Thông tin lệnh   |                        |  |
| Lệnh             | Mua                    |  |
| Ngày bán         | 20/01/2022             |  |
| Trạng thái       | Chờ khớp lệnh          |  |
| Số lượng         | 2                      |  |
| Mệnh giá         | 100,000,000 đ          |  |
|                  |                        |  |

![](_page_19_Picture_0.jpeg)

## 5. Cách mua Tiền gửi iDepo trong tương lai

![](_page_19_Picture_3.jpeg)

![](_page_19_Picture_4.jpeg)

#### Bước 1: Tại tab "Giao dịch", chọn "Mua và Bán iDepo". Sau đó, giao diện chuyển sang MyVIB iDepo để thực hiện thao tác mua. Tại tab "Thị trường", chọn "Mua tài sản".

![](_page_20_Picture_1.jpeg)

|                    |             | 9:41                                         |
|--------------------|-------------|----------------------------------------------|
| n                  |             |                                              |
| toán -50k          |             |                                              |
| ã QR -10k          |             |                                              |
| Bán iDepo Hot      | >           | iDe                                          |
| ı tiên             |             | Bạn đang được chuyể<br>để tham gia thị trườr |
| i thanh toán       |             |                                              |
| ı tiền theo lô     |             |                                              |
| i tiền chứng khoán |             |                                              |
| Thể Friendzone     | •••<br>Khác |                                              |

![](_page_20_Picture_3.jpeg)

![](_page_20_Picture_4.jpeg)

### Bước 2: Nhập thông tin tiền gửi muốn mua gồm: mệnh giá, số lượng mua, kỳ hạn mua.

![](_page_21_Picture_1.jpeg)

![](_page_21_Picture_2.jpeg)

![](_page_21_Picture_3.jpeg)

#### Bước 3: Chọn lãi suất, ngày muốn mua trong tương lai, tài khoản trích tiền, mã giới thiệu (nếu có).

![](_page_22_Picture_1.jpeg)

![](_page_22_Picture_2.jpeg)

![](_page_22_Picture_4.jpeg)

#### Bước 4: Kiểm tra và xác nhận thông tin lệnh mua.

| 9:41                     |                      |
|--------------------------|----------------------|
| ← Mua t                  | ài sản               |
| Thông tin tiền g         | ửi                   |
| Mệnh giá                 | 100,000,000 đ >      |
| Số lượng mua             | 10 >                 |
| Kỳ hạn mua               | 36 tháng - 6 tháng > |
| Lãi suất                 | 5.00%/năm >          |
| Ngày mua                 | 20/01/2022 >         |
| Tài khoản trích tiền     | •••• 3345 >          |
| Mã giới thiệu (tuỳ chọn) | VIB1234567 >         |
|                          |                      |
| Tiếp                     | o tục                |
|                          |                      |

![](_page_23_Picture_2.jpeg)

#### 23

#### Bước 5: Giao diện chuyển sang MyVIB 2.0 để nhập mã PIN Smart OTP. Sau khi nhập mã, giao diện chuyển về MyVIB iDepo để hoàn tất quy trình đặt lệnh mua trong tương lai.

![](_page_24_Picture_1.jpeg)

![](_page_24_Figure_2.jpeg)

![](_page_25_Picture_0.jpeg)

## 6. Cách nhận mua chỉ định

### Bước 1: Tại tab "Giao dịch", chọn "Mua và Bán iDepo". Sau đó, giao diện chuyển sang MyVIB iDepo để thực hiện thao tác nhận mua chỉ định. Tại "Sổ lệnh", chọn "Chờ khớp lệnh" để xem các tiền gửi chờ nhận mua chỉ định.

![](_page_26_Picture_1.jpeg)

![](_page_26_Figure_2.jpeg)

#### Bước 2: Kiểm tra thông tin và đặt lệnh mua. Chọn tài khoản trích tiền, mã giới thiệu (nếu có) và chọn "Tiếp tục".

| 9:41       |             | 0           |       |
|------------|-------------|-------------|-------|
| ÷          | Tiền gửi tr | ực tuyến iC | )epo  |
| Thông      | g tin lệnh  | bán         |       |
| Lệnh       |             |             |       |
| Ngày bár   | ٦           |             | 20    |
| Số lượng   |             |             |       |
| Mệnh giá   |             |             | 100,0 |
| Tổng giá   | trị         |             | 500,0 |
| Kỳ hạn g   | ửi          |             |       |
| Kỳ trả lãi |             |             |       |
| Lãi suất   |             |             |       |
| Ngày trả   | lãi kế tiếp |             | 20    |
| Ngày pha   | át hành     |             | 20    |
|            | Đặt         | lệnh mua    |       |
|            |             |             |       |

![](_page_27_Picture_2.jpeg)

![](_page_27_Picture_3.jpeg)

![](_page_27_Figure_4.jpeg)

#### Bước 3: Giao diện chuyển sang MyVIB 2.0 để nhập mã PIN Smart OTP. Sau khi nhập mã, giao diện chuyển về MyVIB iDepo để hoàn tất quy trình nhận mua chỉ định.

![](_page_28_Picture_1.jpeg)

![](_page_28_Picture_2.jpeg)

![](_page_28_Figure_3.jpeg)

![](_page_29_Picture_0.jpeg)

# 7. Cách hủy lệnh mua/ bán

#### Bước 1: Tại tab "Giao dịch", chọn "Mua và Bán iDepo". Sau đó, giao diện chuyển sang MyVIB iDepo để thực hiện thao tác huỷ đặt lệnh. Tại "Sổ lệnh", chọn lệnh mua/bán muốn hủy và nhấn "Huỷ đặt lệnh".

![](_page_30_Picture_1.jpeg)

|     |        | •111 <b>? </b> |
|-----|--------|----------------|
|     |        |                |
| (5) |        | T              |
|     | SL đặt | Lệnh           |
|     | 10     | Mua            |
|     | 5      | Bán            |
| đ   | 1      | Bán            |
| ) đ | 5      | Mua            |
| ) đ | 3      | Bán            |
|     |        |                |
|     |        |                |
|     |        | Số lệnh        |
|     |        |                |

| 9:41      |             | ()          | l 🗢 🗖         |
|-----------|-------------|-------------|---------------|
| ←         | Thông tin   | lệnh chờ kh | óρ            |
| Giao c    | lịch        |             |               |
| Ngày thụ  | rc hiện     | 11:2        | 0 20/01/2022  |
| Số giao c | dịch        |             | 8743293       |
| Thông     | g tin đặt l | ệnh         |               |
| Lệnh      |             |             | Mua           |
| Ngày mu   | а           |             | 17/01/2022    |
| Trạng tha | ái          | C           | Chờ khớp lệnł |
| Số lượng  |             |             | 10            |
| Mệnh giá  | à           | 1           | 00,000,000 d  |
| Tổng giá  | trį         | 1,0         | 00,000,000 d  |
| Kỳ hạn g  | ửi          |             | 36 tháng      |
|           | Huỷ         | đặt lệnh    |               |
|           |             |             |               |

![](_page_30_Picture_4.jpeg)

![](_page_30_Picture_5.jpeg)

30

#### Bước 2: Giao diện chuyển sang MyVIB 2.0 để nhập mã PIN Smart OTP. Sau khi nhập mã, giao diện chuyển về MyVIB iDepo để hoàn tất quy trình huỷ lệnh mua/bán.

![](_page_31_Picture_1.jpeg)

![](_page_31_Figure_2.jpeg)

![](_page_32_Picture_0.jpeg)

8. Cách tất toán (chỉ áp dụng cho hợp đồng Tiền gửi iDepo chưa phát sinh giao dịch chuyển nhượng)

![](_page_32_Picture_2.jpeg)

### Bước 1: Tại tab "Tài khoản", chọn "Tài khoản tiền gửi iDepo". Chọn tiền gửi muốn tất toán và nhấn "Tất toán".

![](_page_33_Figure_1.jpeg)

![](_page_33_Figure_2.jpeg)

![](_page_33_Picture_3.jpeg)

#### Bước 2: Nhập số lượng sổ muốn tất toán và xác nhận thông tin.

![](_page_34_Figure_1.jpeg)

| 9:41            | (۲) and (۲) and (۲) and (۲) and (1) and (1) |
|-----------------|----------------------------------------------------------------------------------------------------|
| Tất toán tỉ     |                                                                                                    |
| Số lượng tất to | án 6                                                                                                    |
| Mệnh giá        | 100,000,000 đ                                                                                                    |
| Tổng giá trị    | 600,000,000 đ                                                                                                    |
| Kỳ hạn gửi      | 36 tháng                                                                                                    |
| Kỳ trả lãi      | 6 tháng                                                                                                    |
| Lãi suất        | 5.0%/năm                                                                                                    |
| Ngày phát hàn   | ר<br>12/09/2019                                                                                                    |
| Ngày đáo hạn    | 20/11/2023                                                                                                    |
|                 | Tiếp tục                                                                                                    |

#### 34

#### Bước 3: Nhập mã PIN Smart OTP, kiểm tra kết quả và hoàn tất quy trình tất toán.

![](_page_35_Figure_1.jpeg)

![](_page_35_Figure_2.jpeg)

![](_page_35_Picture_3.jpeg)

## Trải nghiệm Tiền gửi trực tuyến iDepo, đón lợi nhuận ngay hôm nay!

![](_page_36_Picture_2.jpeg)

Tìm hiểu thêm tại: www.vib.com.vn | 1800 8180 (0đ) | facebook.com/VIB.NHQT

![](_page_36_Picture_4.jpeg)